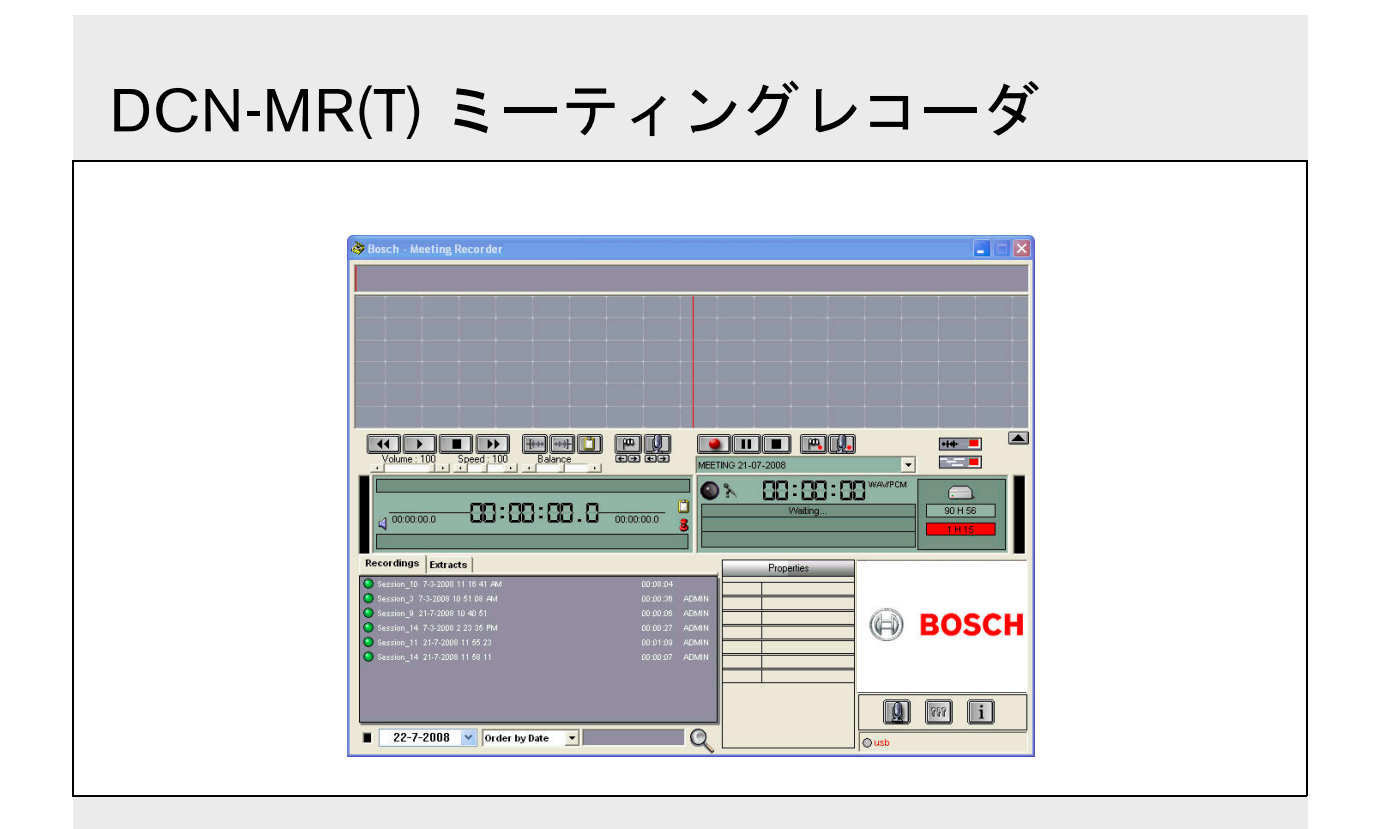

|インストールおよび操作説明 ja |ミーティングレコーダ

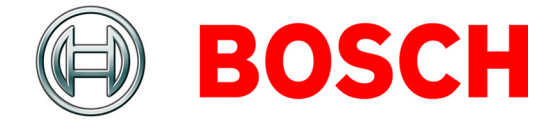

# 免責事項

#### **Bosch Security Systems**

弊社では、このインストールおよび操作説明に含まれ る情報およびデータにおける正確性にあらゆる努力を 行っておりますが、その内容からいかなる権利も得ら れるものではありません。

Bosch Security Systems は、これらの提供する情報に関 して一切保証するものではありません。

Bosch Security Systems は、いかなる場合においても、 契約上の行為であるか、過失またはその他の不法行為 であるかにかかわらず、これらのインストールおよび 操作説明で提供されている情報の使用に起因または関 連する使用不能、データの消失、利益の損失が原因で 生じた特別損害、間接損害、派生的損害、その他いか なる損害についても一切責任を負いません。

# Microsoft

Windows<sup>®</sup>は、Microsoft Corporationの米国および その他の国における登録商標です。

# 本書について

# 内容

インストールおよび操作説明により、DCN-MR(T) ミーティングレコーダのインストール、構成、および 操作に必要な情報が提供されます。

# デジタル版

インストールおよび操作説明は、デジタルファイル (Portable Document Format (PDF))で入手できます。 PDFでは、詳細なデータが含まれる項目を参照してい る場合、その文字をクリックすると参照先に移動でき ます。このような文字には、ハイパーリンクが含まれ ています。

# 目次

|    | 免」 | 青事項             |
|----|----|-----------------|
|    | 本  | 事について           |
|    | 目》 | 欠               |
| 1. | イ: | レストール           |
| 1. | 1  | PC 要件           |
| 1. | 2  | アプリケーションのインストール |
| 1. | 3  | ライセンスのインストール    |
| 1. | 4  | 起動画面            |
| 1. | 5  | 外部接続            |
| 2. | 構  | t               |
| 2. | 1  | 概要              |
| 2. | 2  | ハードウェア構成        |
| 2. | 3  | ディレクトリ          |
| 2. | 4  | インターフェイス        |
| 2. | 5  | 外部機器11          |
| 2. | 6  | メインテナンス         |
| 2. | 7  | 言語              |
| 2. | 8  | セキュリティー         |
| 2. | 9  | オプション           |
| 3. | 操作 | 乍16             |
| 3. | 1  | 概要              |
| 3. | 2  | 発言者名の録音への手動追加   |
| 3. | 3  | 録音              |
| З. | 4  | 録音の管理           |
| З. | 5  | 録音の再生           |
| 3. | 6  | 録音の編集           |
| 4. | 転3 | ₣               |
| 4. | 1  | はじめに            |
| 4. | 2  | 設定と前提条件         |
| 4. | 3  | 録音の転写           |

(空白)

ja | 4

# 1 インストール

## 1.1 PC 要件

ミーティングレコーダアプリケーションソフトウェア は、次の最小要件を満たすすべての PC にインストー ルできます。

#### 表 1.1:最小要件

#### オペレーティングシステム:

Windows® 7 Home Premium (32 および 64 ビット) 以上。

またはWindows® Vista Home Premium (32 または 64 ビット) 以上。

#### サウンドカード:

使用するオペレーティングシステムと互換性の あるもの:

#### USB ポート:

以下の USB ポート:

- ・ ドングル
- DCN-MRFP 転写フットパッド

RS232 ポート:

DCN-CCU(B) または DCN-WCCU 用 RS232 ポート:

DCN (ワイヤレス) マイク

イーサネットポート:

DCN-CCU(B)2用イーサネットポート

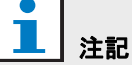

PCにRS232ポートがない場合、RS232-USB 変換用コンバータ(別売)を使用して、マイ ク動作信号を空いている USBポートに接続 できます。 転写目的の場合、マイク動作信号は不要です。 この場合、空いている USBポートに、DCN-MRFP フットパッドを接続できます。

# 1.2 アプリケーションの インストール

付属の DVD にはミーティングレコーダアプリケー ションソフトウェアが収録されています。

次の手順に従います。

- 1 DVD を PC の DVD ドライブに挿入します。
- > DVD が自動的に再生されます。
- 2 画面に表示される指示に従います。

DVD が自動的に再生されない場合は、次の手順を実行します。

- 1 [スタート] → [ファイル名を指定して実行] に進みます。
- 2 「X:\index.html」と入力します(「X」は、お使いの DVD ドライブ文字に置き換えてください)。
- > DVD が再生されます。
- 3 画面に表示される指示に従います。

# 1.3 ライセンスのインストール

付属のドングルには、ミーティングレコーダアプリ ケーションソフトウェアのライセンスが含まれていま す。ドングルを接続しない場合、アプリケーションの デモモードしか使用できません。

#### 表 1.2: ライセンス

| 青いラベルの USB                                            | 黄色いラベルの USB                                   |
|-------------------------------------------------------|-----------------------------------------------|
| ドングル                                                  | ドングル                                          |
| <u>DCN-MR :</u><br>録音および録音内容の<br>再生、編集、転写のフ<br>ルライセンス | <u>DCN-MRT :</u><br>録音内容の再生、編集、<br>転写の限定ライセンス |

次の手順に従います。

- 1 PC の電源を入れます。
- ミーティングレコーダアプリケーションをすでに 実行している場合は、一度アプリケーションを終了 します。
- 3 ドングルを空いている USB ポートに接続します。
- > PC が 1 分以内にドングルを検出します。

注意:初めてドングルを接続すると、ミーティングレ コーダソフトウェアがランダムな保守パスワードを生 成します。このパスワードは、ユーザーが管理者パス ワードを忘れた場合、ソフトウェアの復旧に必要にな りますので、安全な場所に保存しておいてください。 詳細は、第 2.8 章の「セキュリティ」を参照してくだ さい。

#### 1.4 起動画面

図 1.1 は、ミーティングレコーダアプリケーションソ フトウェアが PC に正しくインストールされると、最 初に画面に表示される [ユーザーインターフェイス] ウィンドウです。まず第 1.5 章の手順を実行し、次に、 「構成」(第2章参照)に記載された方法で構成を変更 します。

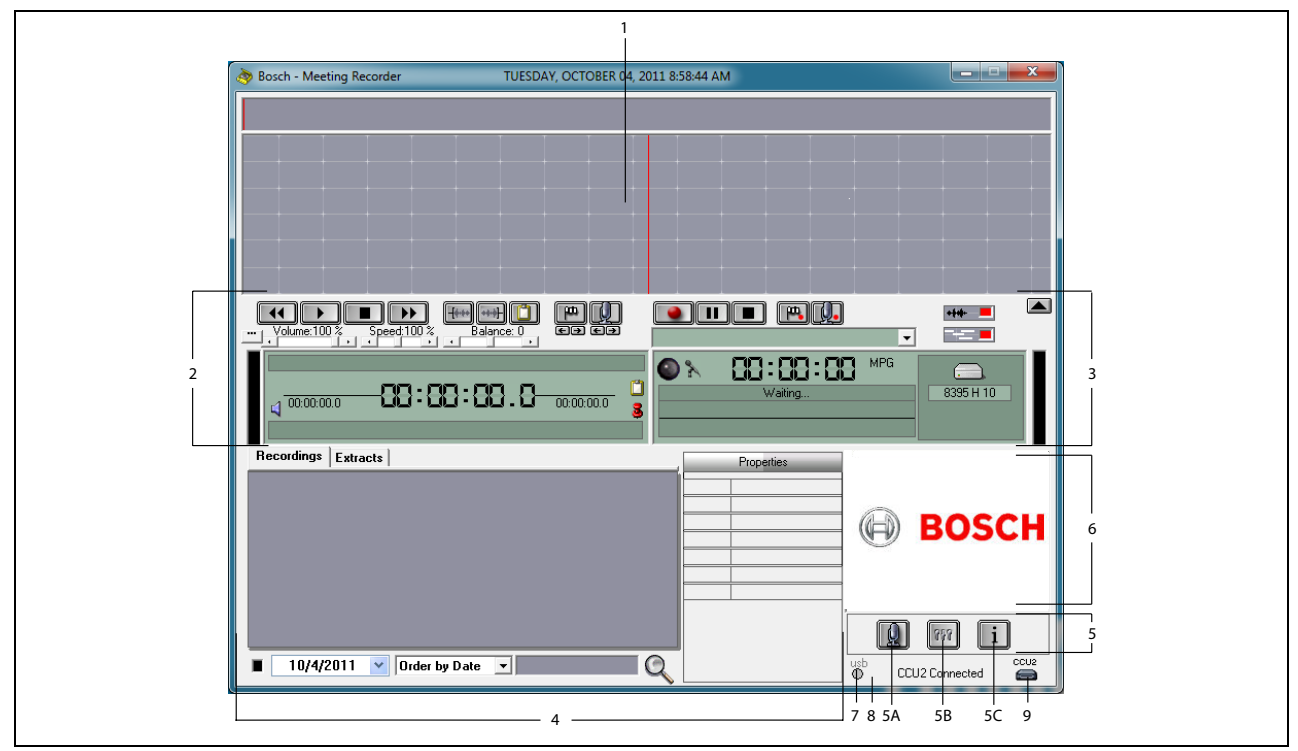

#### 図 1.1 ユーザーインターフェイス

- Visualization セクション 発言者名とマーカーの情報とともに、録音を視覚化して表示します。
- Playing セクション 録音を再生および編集したり、 録音データベースから抽出(第 3.5 および 3.6 章参 照)することができます。
- 3 録音セクション-録音を実行できます(第3.3章参照)。
- 4 ファイルセクション 録音されたファイルやディ レクトリを表示し、録音データベース内で録音の管 理を実行できます(第 3.4 章参照)。
- 5 構成セクション
  - A)マイクボタン- [発言者]ウィンドウを開き ます。このウィンドウでは、録音に発言者名を追 加することができます(第3.2章参照)。
  - B)構成ボタン [構成]ウィンドウを開きます。
     このウィンドウでは、アプリケーションや接続しているハードウェアを構成できます(第2章 参照)。

- C) 情報ボタン [情報] ウィンドウを開きます。
   このウィンドウには、ソフトウェアのバージョン
   やライセンスに関する情報が表示されます。
- 6 イメージのインポート マウスを右クリックする とダイアログウィンドウが開き、JPG または BMP 形式のカスタムイメージをインポートできます。
- 7 USB ドングルインジケータ 青色はドングルがフル ライセンスを有していることを示します。黄色は限定 ライセンスであることを示します(第1.3章参照)。
- 8 USB 接続 フットパッドが検出されると、「USB」 という文字が赤色で表示され、フットパッドが検出 されない場合は、この文字がグレーで表示されます (第 1.5.2 章参照)。
- 9 CCU (B) 2 接続 DCN-CCU (B) 2 (セントラル コントロールユニット)との接続のステータスを表示します。

# 1.5 外部接続

#### 1.5.1 ハードウェアの接続

不正な動作を回避するために、ミーティングレコーダ アプリケーションソフトウェアを使用する前に、すべ てのハードウェアを接続して確認することをお勧めし ます。

#### 1.5.2 フットパッドのインストール

ミーティングレコーダアプリケーションを転写目的で 使用する場合、フットパッド(DCN-MRFP、別売)を 接続する必要があります。

次の手順に従います。

- 1 PC の電源を入れます。
- 2 フットパッドを空いている USB ポートに接続します。
- > PC が1分以内にフットパッドを検出します。

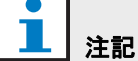

フットパッドが検出されると、「USB」という 文字がメインウィンドウの右下に赤色で表示 され、フットパッドが検出されない場合は、こ の文字がグレーで表示されます。

フットパッドの構成方法については、第 2.5.2 章を参照してください。

#### 1.5.3 CCS への接続

#### 1.5.3.1 一般

CCS セントラルユニットのオーディオアウトプットを PC に接続する方法については、図 1.2 を参照してくだ さい。オーディオ接続ケーブル (DCN-MR にのみ付 属)を使うことができます (図 1.4 を参照)。

#### 1.5.3.2 オーディオ信号

CCS セントラルユニットはモノラルオーディオ信号を 出力しますが、ミーティングレコーダソフトウェアで はステレオオーディオの録音が可能です(第2.2章参 照)。ミーティングレコーダソフトウェアをステレオ録 音用に構成する場合、CSSのモノラルオーディオ信 号を、PC の左右両方のオーディオインプットに接続 します\*。

#### 1.5.4 DCN への接続

#### 1.5.4.1 一般

DCN (ワイヤレス) セントラルコントロールユニット やオーディオエキスパンダを PC に接続する方法につ いては、図 1.3 および 1.4 を参照してください。

#### 1.5.4.2 オーディオ信号

DCN セントラルコントロールユニットおよびオー ディオエキスパンダは、モノラルオーディオ信号を出 力しますが、ミーティングレコーダソフトウェアでは ステレオオーディオの録音が可能です(第2.2章参 照)。ミーティングレコーダをステレオ録音用に構成す ると、1言語または2言語で録音することができます。

- 1 言語録音は、該当するオーディオアウトプットを PC の左右両方のオーディオインプットに接続して 実行できます\*。
- 2 言語録音(発言者信号と同時通訳を含む録音など) は、一方のオーディオアウトプットを PC の左側の オーディオインプットに、もう一方のオーディオア ウトプットを PC の右側のオーディオインプット に接続して実行できます\*。

#### 1.5.4.3 マイクアクティビティ

マイクアクティビティ接続は、LBB4187/00 オープン インターフェイス(別売)を使用して、PC とセントラ ルコントロールユニット間の通信を行う、オプショ ンのシリアル接続です。

マイクアクティビティ接続により、発言者名を自動 的に録音に追加することが可能になります(図 1.3参照)。

#### 1.5.4.4 DCN コントロールソフトウェア

DCN システムは、さまざまな種類のソフトウェア パッケージでコントロールできます。DCN ミーティン グレコーダアプリケーションソフトウェアは、DCN コントロールソフトウェアと同じ PC にインストー ルして実行できます。ただし、セントラルコントロー ルユニッ

トと PC 間をそれぞれの RS232 で接続する必要があ ります(図 1.3 参照)。

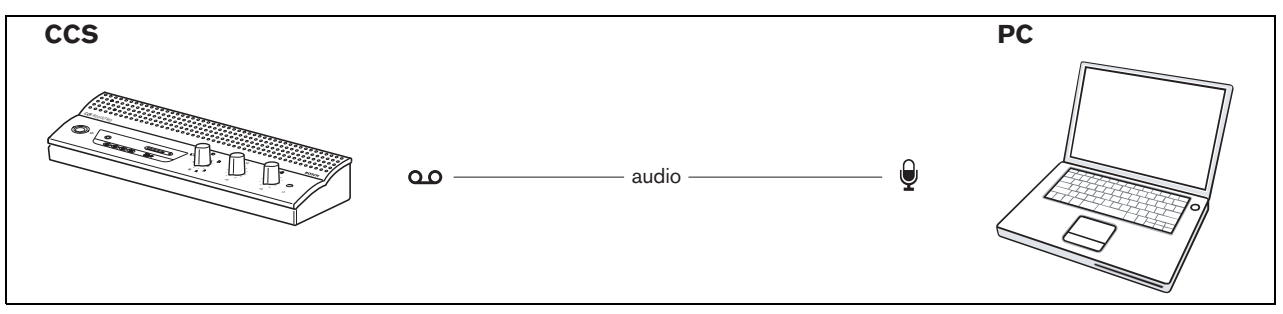

図 1.2: CCS システムへの接続

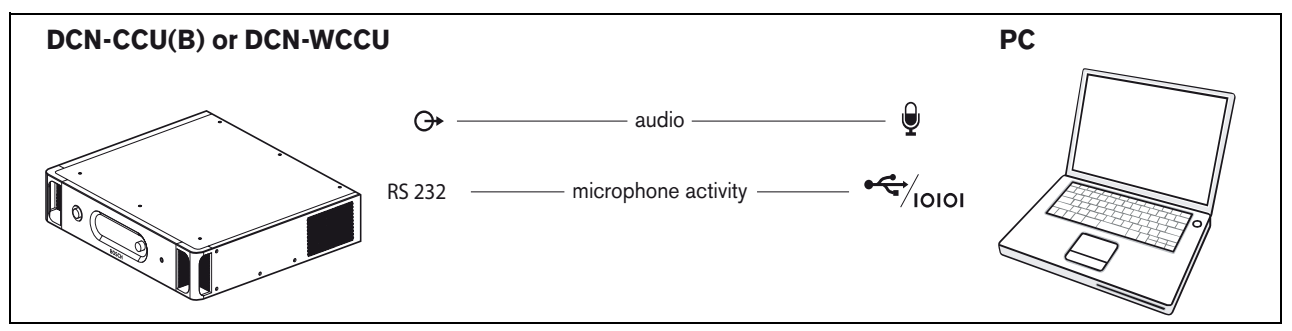

図 1.3: DCN-CCU(B) または DCN-WCCU システムへの接続

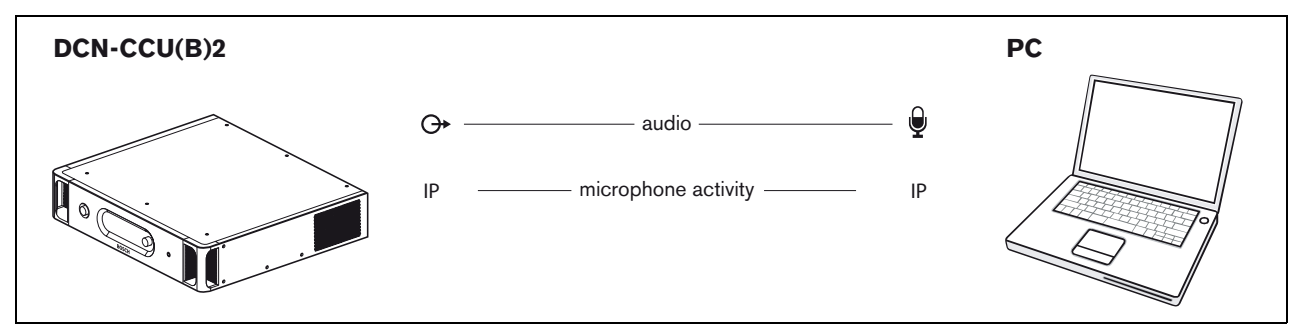

図 1.4: DCN-CCU (B) 2 システムへの接続

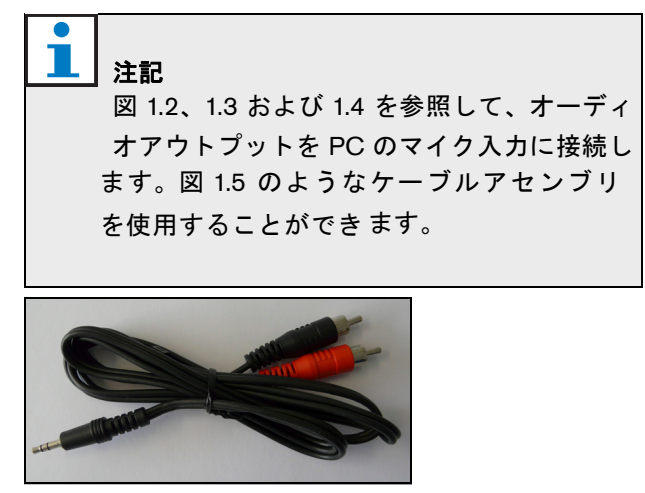

図 1.5:オーディオ接続ケーブル

**DCN ミーティングレコーダ** | インストールおよび操作説明 | 構成

# 2 構成

に表示される構成ボタンをクリックして、[構成] ウィン ドウを開きます。

# 2.1 概要

図 2.1 は、[構成] ウィンドウ内のさまざまなセクションの概要です。[ユーザーインターフェイス] ウィンドウ

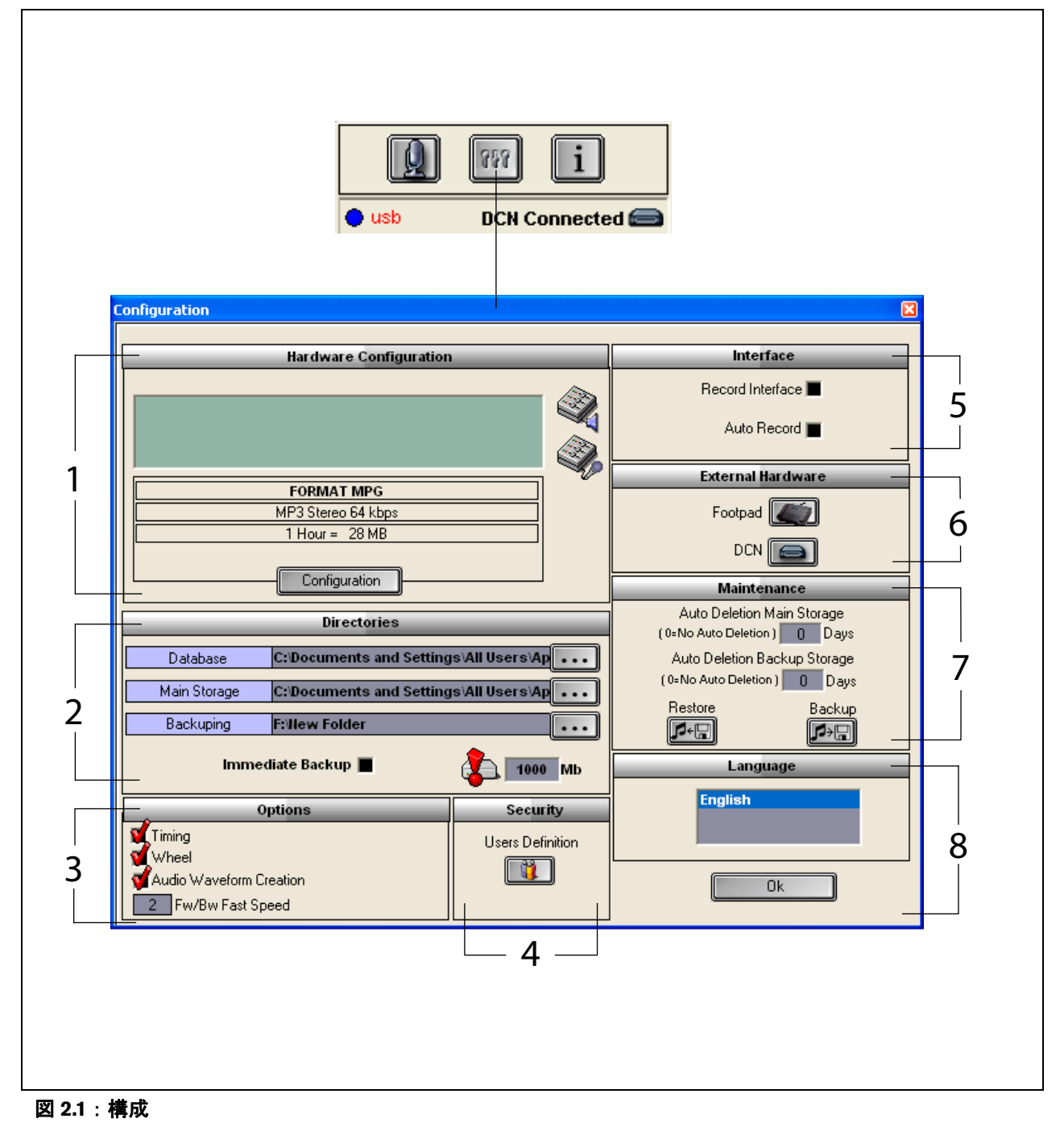

- 1 [ハードウェア構成] セクション(第 2.2 章参照)
- 2 [ディレクトリ] セクション(第 2.3 章参照)
- 3 [オプション]セクション(第 2.9 章参照)
- 4 [セキュリティ]セクション(第 2.8 章参照)
- 5 [インターフェイス] セクション(第 2.4 章参照)
- 6 [外部機器]セクション(第 2.5 章参照)
- 7 [メインテナンス] セクション(第2.6章参照)
- 8 [言語] セクション(第2.7章参照)

## 2.2 ハードウェア構成

[ハードウェア構成] セクションには、次のコントロー ルおよびインジケータが含まれます(図 2.2 参照)。

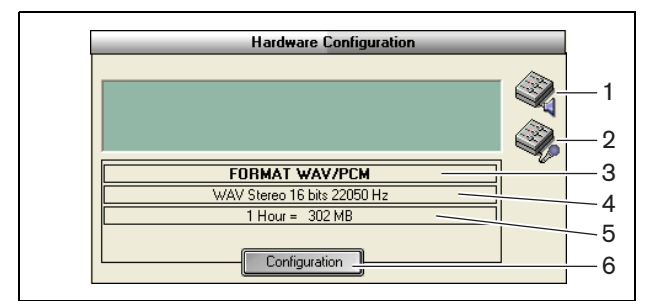

図 2.2:ハードウェア構成

- 1 ボリュームコントロールボタン Windows®の[ボ リュームコントロール] ウィンドウが開きます。
- 2 録音コントロールボタン Windows®の[録音コン トロール] ウィンドウが開きます。
- 3 オーディオフォーマット・インジケータ 新しく録 音されるオーディオの形式が表示されます。
- 4 オーディオクオリティ・インジケータ 新しく録音 されるオーディオの品質が表示されます。
- 5 ファイルサイズ・インジケータ 選択されたオー ディオフォーマットと音質で約1時間録音した場 合のファイルサイズが表示されます。
- 6 構成ボタン-[獲得フォーマットの構成]ウィンド ウが開きます(図 2.3 参照)。このウィンドウで [ハードウェア構成]の設定を変更できます。

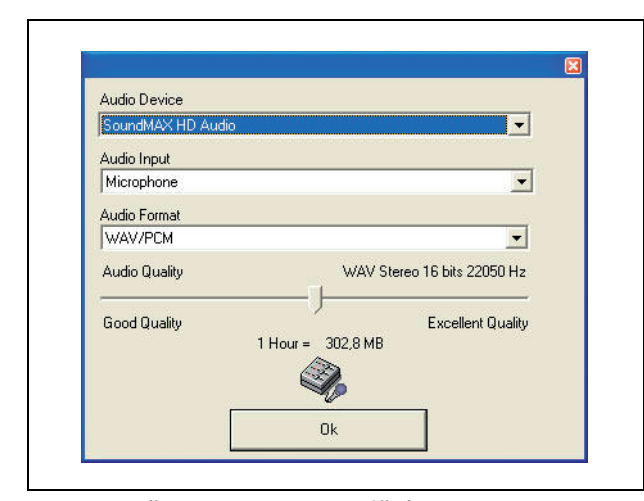

図 2.3:獲得フォーマットの構成

# 2.3 ディレクトリ

[ディレクトリ] セクションには、次のコントロールお よびインジケータが含まれます(図 2.4 参照)。

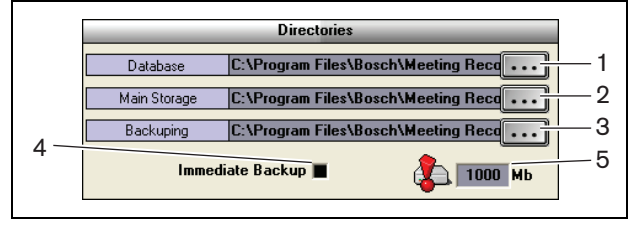

#### 図 2.4:ディレクトリ

- [データベース]ボタン アプリケーションデータ ベース(発言者データベースなど)を保存する場 所を選択します。
- 2 [メインストーレッジ] ボタン 録音を保存する場 所を選択します。
- 3 [**アーカイブ**] ボタン データベースのコピーおよ び録音を保管する場所を選択します。
- 4 [即時のバックアップ] チェックボックス 即時 バックアップを有効または無効にします。即時バッ クアップを有効にすると、新しい録音はすべて直ち にアーカイブにコピーされます。

注記

「即時バックアップ」中は、新しく録音を開始 することができません。[即時のバックアッ プ]を無効にすることをお勧めします。

5 [保存容量しきい値] - メモリ容量のしきい値を設 定します。ミーティングレコーダアプリケーション は、データベースおよび録音に利用できるメモリの 容量がメモリ容量のしきい値に達すると、警告メッ セージを生成します。

# 2.4 インターフェイス

[インターフェイス] セクションには、次のコントロー ルおよびインジケータが含まれます(図 2.5 参照)。

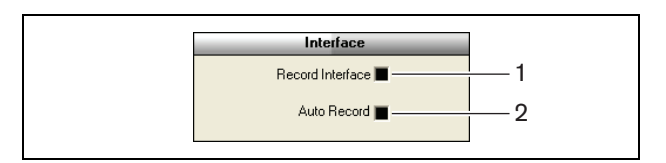

図 2.5:インターフェイス

- 1 [録音インターフェイス] チェックボックス すべ ての Windows® アプリケーションの上部に、大き な Record ボタンを表示したままにするかどうかを 選択します。
- 2 [自動録音] チェックボックス 自動録音を有効ま たは無効にします。自動録音を有効にすると、アプ リケーションは自動的に録音を開始し、アプリケー ションの起動時に警告音が鳴ります。

# 2.5 外部機器

#### 2.5.1 概要

[外部機器] セクションには、次のコントロールおよび インジケータが含まれます(図 2.6 参照)。

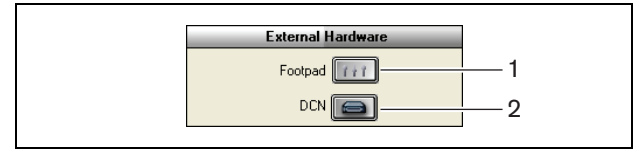

#### 図 2.6:外部機器

- 1 [**フットパッド**] ボタン [フットパッドの構成] ウィンドウが開きます(第 2.5.2 参照)。
- 2 [DCN] ボタン [DCN] ウィンドウが開きます (第 2.5.3 章参照)。

#### **2.5.2** フットパッド 2.5.2.1 概要

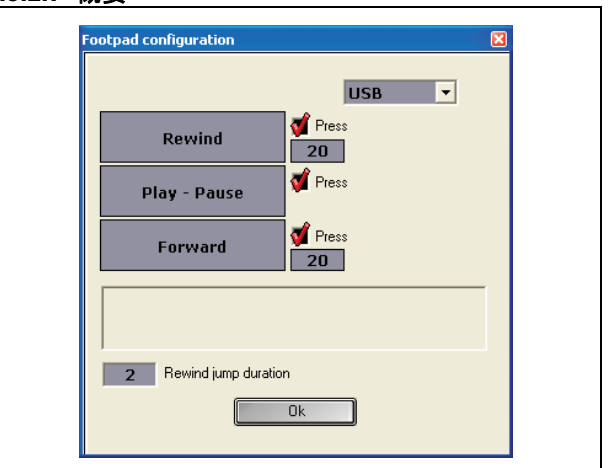

図 2.7:フットパッドの構成

#### 2.5.2.2 [送り] / [巻き戻し]

フットパッドを使った録音の早送りまたは巻き戻しを 設定するには、次の手順に従います。

- 1 [送り]または[巻き戻し]ボタンをクリックします。
- 2 画面に表示される指示に従います。
- 3 [押す]チェックボックスをオンまたはオフにします。
- 4 [送り] または [巻き戻し] の時間ボックスに、ボ タンを押したとき録音が自動的に早送りまたは巻 き戻しされる秒数を設定します。
- 5 [了解] ボタンをクリックして、[フットパッドの構成] ウィンドウで加えたすべての変更を保存します。

| 表 2.1:[送り] / [巻き戻し] |                                                                                                    |  |
|---------------------|----------------------------------------------------------------------------------------------------|--|
| [押す]チェック<br>ボックス    | 内容                                                                                                    |  |
| オン                  | [送り] または [巻き戻し]:<br>ペダルを踏むと、踏んでいる<br>間、録音が早送りまたは巻き<br>戻しされます (スピードを設<br>定する方法については、第<br>2.9 章を参照してください)。 |  |
| オフ                  | 「送り]または「巻き戻し]:<br>ペダルを踏むと、入力した指<br>定の秒数分だけ、録音が早送<br>りまたは巻き戻しされます。                                        |  |

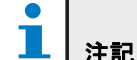

WMA 形式で作成された録音は、再生スピー ドを変更できません。 フットパッドを使った録音の再生または一時停止を設 定するには、次の手順に従います。

- 1 [再生 一時停止] ボタンをクリックします。
- 2 画面に表示される指示に従います。
- 3 [押す] チェックボックスをオンまたはオフにします。

| 表 | 2.2 | : | [再生 | - | 一時停 | ιĿ | ] |
|---|-----|---|-----|---|-----|----|---|
|---|-----|---|-----|---|-----|----|---|

| [押す]チェック<br>ボックス | 内容                                                        |
|------------------|-----------------------------------------------------------|
| オン               | ペダルを踏むと、録音が再<br>生されます。ペダルを離す<br>と、録音の再生が一時停止<br>されます。     |
| オフ               | ペダルを踏むと、録音が再<br>生されます。ペダルをもう<br>一度踏むと、録音の再生が<br>一時停止されます。 |

- 4 [ジャンプ巻き戻し] ボックスには、一時停止した ときに、録音が自動的に巻き戻される秒数を設定し ます。
- 5 [了解] ボタンをクリックして、[フットパッドの構成] ウィンドウで加えたすべての変更を保存します (図 2.7 参照)。

## 2.5.3 DCN 接続

#### 2.5.3.1 概要

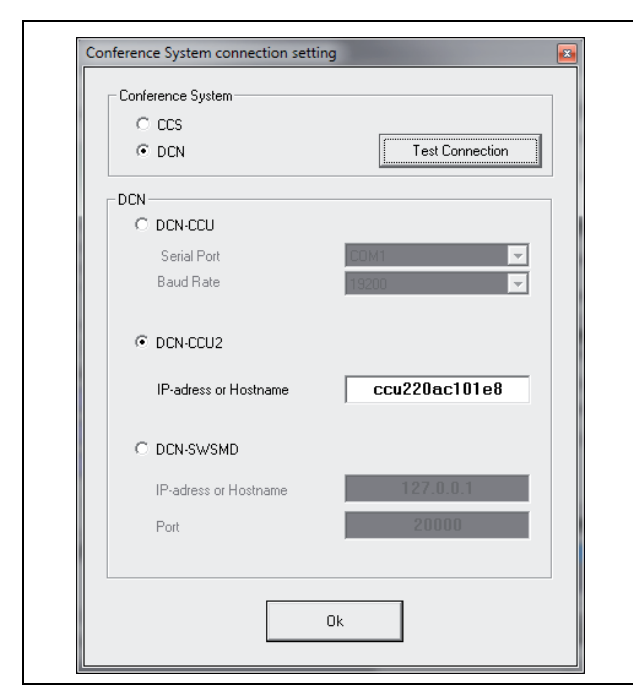

図 2.8 : CCS および DCN 接続設定

#### 2.5.3.2 DCN (W) CCU (B) 接続

DCN (ワイヤレス) システムのセントラルコントロー ルユニットへの RS232 接続を構成するには、次の手順 に従います。

- 1 PC を接続しているセントラルコントロールユニッ トの RS232 プロトコルポートを、[Open Interface] に設定します。
- 2 ボーレートを 19200 baud に設定します。

# 1 注記

セントラルコントロールユニットの RS232 ポートの構成については、『DCN Installation & User Instructions』を参照してください。

- 3 [DCN からの情報を使用]チェックボックスをオン にします。
- 4 PCのRS232 シリアルポートに [COM] を選択し、[19200 baud] を選択します。
- 5 [了解] ボタンをクリックして、変更を保存します。

# 

[テスト接続] ボタンを使用して、接続をテス トできます。接続が確立されると、"DCN リン ク完了" というメッセージが表示されます。接 続が確立されない場合、"DCN とリンクされて いません" というメッセージが表示されます。

#### 2.5.3.3 DCN-CCU(B)2接続

**DCN** (ワイヤレス) システムのセントラルコントロー ルユニットへの **IP** 接続を構成するには、次の手順に従 います。

- 1 [DCN-CCU2] チェックボックスをオンにします。
- 2 接続された DCN-CCU (B) 2 の [IP アドレス] または [ホスト名] を入力します。
- 3 [了解]ボタンをクリックして、設定を保存します。

# \_ │ 注記

DCN-CCU(B)2を使えば、録音に発言者名を 自動的に入力できます。名前はDCN-MRアプ リケーションから取得されます。このために は、オープンインターフェイスを備えたDCN システムが必要です。DCN-MRはDCN-CCU (B)2に接続します。

#### 2.5.3.4 DCN-SWSMD 接続

**DCN-SWSMD** アプリケーションへの **IP** 接続を構成 するには、次の手順に従います。

- 1 [DCN-SWSMD] チェックボックスをオンにします。
- 2 [IP アドレス]または[ホスト名]と、DCN-SWSMD アプリケーションのポート番号を入力します。
- 3 [了解]ボタンをクリックして、設定を保存します。

**注記** DCN-SWSMD を使えば、録音に発言者名を自動的に入力できます。名前はデレゲートデータベースから取得されます。このためには、 DCN-SW、DCN-SWDB および DCN-SWSMD を 備えた DCN システムが必要です。DCN-MR は DCN-SWSMD アプリケーションに接続し ます。

# 2.6 メインテナンス

[メインテナンス] セクションには、次のコントロール およびインジケータが含まれます(図 2.9 参照)。

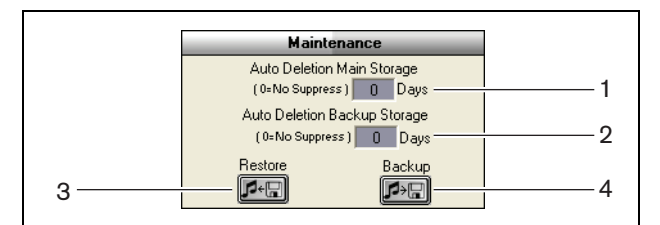

図 2.9:メインテナンス

- 1 [自動メインストーレッジ削除] コントロール 録 音を保存してから自動的に削除されるまでの日数を 設定します。
- 2 [自動バックアップストーレッジ削除] コントロー ル-データベースおよび録音をコピーしてから、そ れらがアーカイブから自動的に削除されるまでの 日数を設定します。
- 3 [元に戻す] ボタン アーカイブを復元するための ダイアログが開きます。
- 4 [バックアップ]ボタン-データベースおよび録音を すべてアーカイブにコピーします。

# 2.7 言語

[言語] セクションには、次のコントロールおよびイン ジケータが含まれます(図 2.10 参照)。

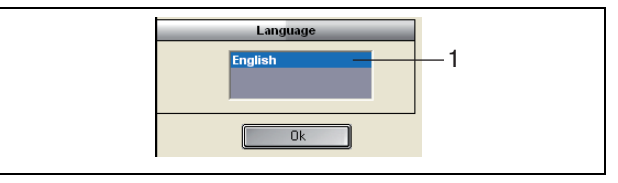

#### 図 2.10:言語

1 [言語] コントロール - アプリケーションで表示さ れる言語を設定します。

## 2.8 セキュリティ

プログラムを不正ユーザーから保護するために、ユー ザーアカウントを作成して、権限を割り当てることを お勧めします。

[セキュリティ] セクションには、次のコントロールお > プログラムがユーザーの認証を行います。[了解] よびインジケータが含まれます(図 2.11 参照)。

| Security         |   |
|------------------|---|
| Users Definition | 1 |

#### 図 2.11:セキュリティ

1 [ユーザー定義] ボタン - ユーザーを定義するダイ アログが開きます(図 2.12 参照)。

注記 少なくとも1つのアカウントに、すべての ユーザー権限を与える必要があります。この アカウントは、管理者アカウントとして機能 します。

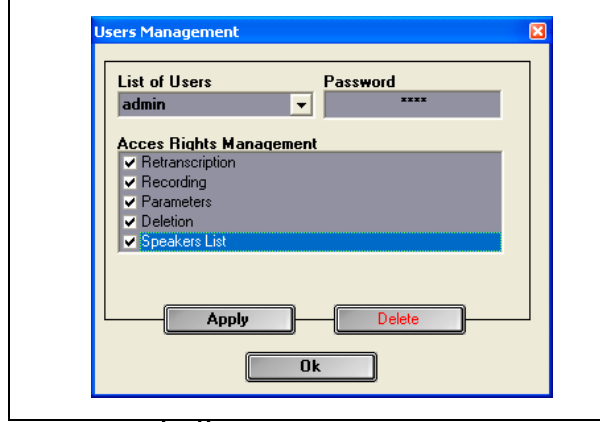

#### 図 2.12 ユーザー管理

次の手順に従います。

1 [ユーザーのリスト] に名前を追加します。

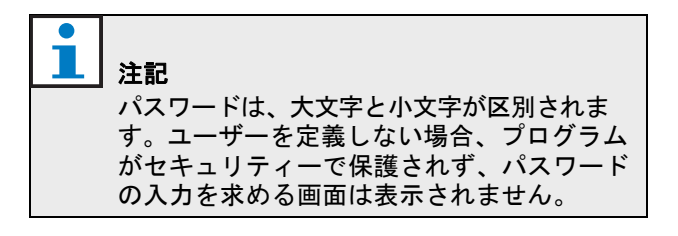

- 2 [パスワード] フィールドに、ユーザー固有のパス ワードを入力します。
- 3 必須の [アクセス権限管理] チェックボックスをオン にします。
- 4 [申請] ボタンをクリックします。
- ボタンをクリックします。

## 注記

アクティブなユーザーが削除されると、プロ グラムは自動的に終了します ÅB

# 注記

管理者アカウントのパスワードを忘れた場 合、保守パスワードを使ってプログラムを復 旧できます。詳細は、第1.3章の注記を参照し てください。

#### 表 2.3:ユーザーの権限

| ユーザーの権限 | 説明                                                                                 |
|---------|------------------------------------------------------------------------------------|
| 再転写     | オンの場合、ユーザー<br>はアプリケーションを<br>使って録音を転写する<br>ことができます。録音<br>することはできません<br>(第4章参照)。     |
| 録音      | オンの場合、ユーザー<br>はアプリケーションを<br>使って録音することが<br>できます。録音を転写<br>することはできません<br>(第 3.3 章参照)。 |
| パラメータ   | オンの場合、ユーザー<br>は[構成]ウィンドウ<br>にアクセスできます<br>(第 2 章参照)。                                |
| 削除      | オンの場合、ユーザー<br>は[ファイル]セク<br>ションにアクセスでき<br>ます(第 3.4 章参照)。                            |
| 発言者リスト  | オンの場合、ユーザー<br>は[発言者]ウィンド<br>ウにアクセスできます<br>(第 3.1.2 章参照)。                           |

# 2.9 オプション

[オプション] セクションには、次のコントロールおよ びインジケータが含まれます(図 2.13 参照)。

| 4           | Options            |  |
|-------------|--------------------|--|
| 1<br>2<br>3 | Wheel              |  |
| 4           | 2 Fw/Bw Fast Speed |  |

#### 図 2.13:オプション

- 1 [タイミング] チェックボックス [ユーザーイン ターフェイス]の[視覚化] セクションで、タイミン グ情報を表示または非表示にします(第 3.1 章参照)。
- 2 [回転] チェックボックス 接続されたマウスのス クロールホイールを使用して、開いている録音をス クロールする機能を有効または無効にします。

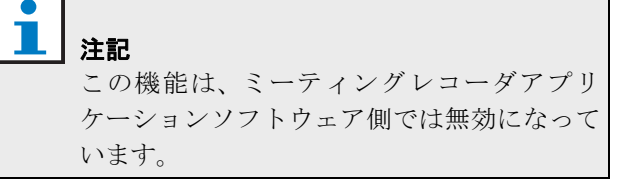

- 3 [オーディオウェイブフォーム作成] チェックボッ クス-[ユーザーインターフェイス]の[視覚化] セ クションでオーディオ波形を表示または非表示に します(第 3.1 章参照)。
- 4 [Fw/Bw ハイスピード] コントロール 録音の早送 りまたは巻き戻しで使用されるスピードを設定し ます。

# 3 操作

#### 3.1 概要

#### 3.1.1 ユーザーインターフェイス

[ユーザーインターフェイス]には、次のセクションお よびコントロールが含まれます(図 3.1 参照)。

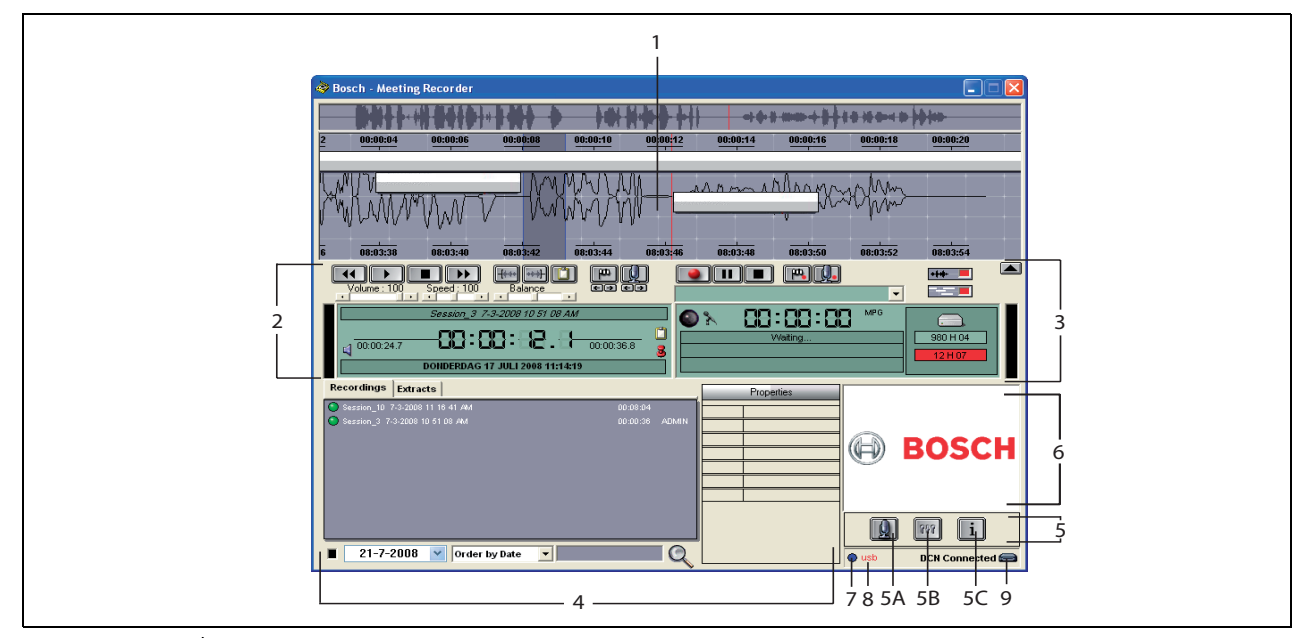

図 3.1:ユーザーインターフェイス

- 1 視覚化セクション 発言者名とマーカーの情報と ともに、録音を視覚化して表示します。
- 2 **再生セクション** 録音を再生および編集したり、録 音データベースから抽出(第 3.5 および 3.6 章参照) することができます。
- 3 **録音セクション**-録音を実行できます(第3.3章参照)。
- 4 ファイルセクション 録音したファイルまたはディレクトリを表示し、録音データベース内の録音を管理できます。別のファイルを選択すると、そのファイルのプロパティは右側に表示されます。検索機能を使用して、ファイルや録音をすばやく見つけることができます(第3.4章参照)。
- 5 構成セクション
  - A) マイクボタン [発言者] ウィンドウを開き ます。このウィンドウでは、録音に発言者名を 追加することができます(第3.2章参照)。
  - B) 構成ボタン [構成] ウィンドウを開きま す。このウィンドウでは、アプリケーションや 接続しているハードウェアの構成を設定できま す(第2章参照)。

- C)情報ボタン [情報] ウィンドウを開きます。[情報] ウィンドウには、ソフトウェアのバージョンやライセンスに関する情報が表示されます。
- 6 インポートウィンドウ マウスを右クリックする とダイアログウィンドウが開き、JPG または BMP 形式のカスタムイメージをインポートできます。
- 7 USB ドングル インジケータ 青色はドングルが フルライセンスを有していることを示します。黄 色は限定ライセンスであることを示します(第 1.3 章参照)。
- 8 USB 接続 フットパッドが検出されると、「USB」 という文字が赤色で表示され、フットパッドが検出 されない場合は、この文字がグレーで表示されます (第 1.5.2 章参照)。
- 9 DCN接続-DCN接続が確立されている場合、「DCN 接続済み」が表示されます。

# 3.1.2 [発言者] 構成ウィンドウ

[発言者]構成ウィンドウでは、次の操作を実行できます。

- 1 [発言者のリスト] セクションでは、発言者を定義 します(第3.2.1 章および第3.2.2 章参照)。
- 2 [情報] セクションでは、発言者に関する特定の情報を追加します(第3.2.1 章および第3.2.3 章参照)。
- 3 [ミーティングリスト] セクションでは、ミーティン グを定義または用意します(第 3.2.1 章および第 3.2.2 章参照)。

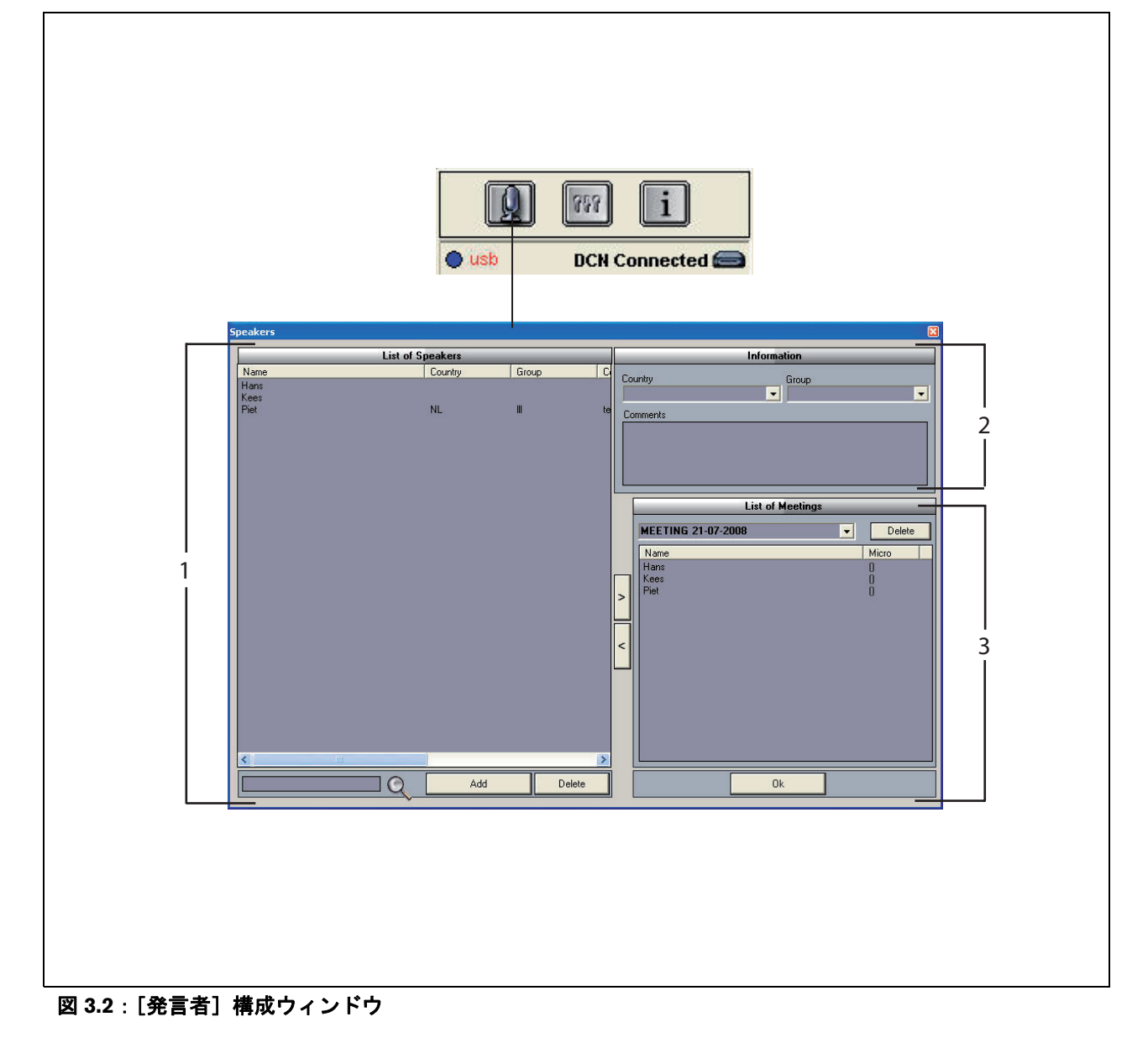

#### 3.2.1 はじめに

発言者名の録音への手動追加を有効にするには、[ユー ザーインターフェイス]の Playing (再生) セクション と録音セクションのマイクボタンを使用します。次の 手順に従います。

- 1 [発言者のリスト]を作成します(第3.2.2章参照)。
- 2 必要に応じて、オプションの情報を追加します(第 3.2.3 章参照)。
- 3 ミーティングを定義または用意します(第 3.2.4 章 参照)。
- 4 ミーティングに発言者を追加します(第3.2.2章参照)。

録音への発言者名の自動追加を有効にするには、次の 手順に従います。

- ミーティングレコーダソフトウェアを実行している PC が、DCN (ワイヤレス)システムのセントラルコントロールユニット (CCU) に正しく接続されていることを確認します(第1.5章参照)。
- 2 [発言者のリスト]を作成します(第3.2.2章参照)。
- 3 必要に応じて、オプションの情報を追加します(第 3.2.3 章参照)。
- 4 ミーティングを定義または用意します(第 3.2.4 章 参照)。
- 5 ミーティングに発言者を追加します(第3.2.2章参照)。
- 6 発言者にマイクを割り当てます(第3.2.5 章参照)。

#### 3.2.2 発言者リストの作成

次の手順に従います。

- 1 [追加] ボタンをクリックします。
- > テキストボックスが表示されます。
- 2 発言者の名前を入力して [了解] ボタンをクリック します。
- > 発言者の名前が [発言者のリスト] に表示されます。

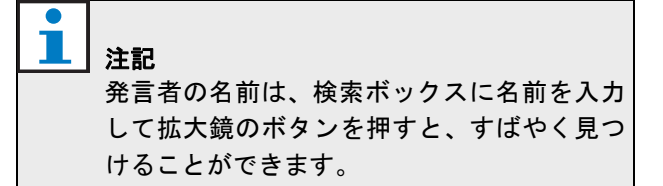

#### 3.2.3 オプション情報の追加

オプション情報を [発言者のリスト] に追加できます。 次の手順に従います。

- 1 該当する発言者の名前をクリックします。
- > 選択した発言者の名前が強調表示されます。
- 2 [情報] セクションの該当するボックスに、必要な オプションの情報を入力します。
- > オプション情報が [発言者のリスト] に表示され ます。

上 注記 [国名] および [グループ] リストに情報を入 力すると、その情報が [発言者のリスト] に も追加されます。もう一度同じオプション情 報が必要な場合は、リストから選択すること ができ、再度入力する必要はありません。

#### 3.2.4 ミーティングの定義または用意

次の手順に従います。

- [ミーティングリスト] セクションでミーティング の名前を入力します。あるいは、
- [ミーティングリスト] セクションで該当するミー ティングを選択します。
- 3 [発言者のリスト] で該当する発言者の名前をク リックします。
- 4 [>] ボタンをクリックします。
- 5 [ミーティングリスト] セクションに、選択した発 言者が表示されます。

[ミーティングリスト] に情報を入力すると、 その情報が [発言者のリスト] にも追加され ます。もう一度同じミーティングが必要な場 合は、リストから選択することができます。

#### 3.2.5 マイクの割り当て

発言者にマイクを割り当てます。

次の手順に従います。

- アプリケーションを実行している PCが、DCN (Wireless)
   システムのセントラルコントロールユニット (CCU) に正しく接続されていることを確認します (第 1.5 章参照)。
- 2 [ミーティングリスト]で該当する発言者をダブル クリックまたは右クリックします。
- > [マイクのリスト] ポップアップウィンドウが表示 されます(図 3.3 参照)。
- 3 該当するマイクをクリックします。
- > 選択したマイクが強調表示されます。
- 4 [選択] ボタンをクリックします。
- > 割り当てられたマイクは、[ミーティングリスト] の該当する発言者の横に表示されます。

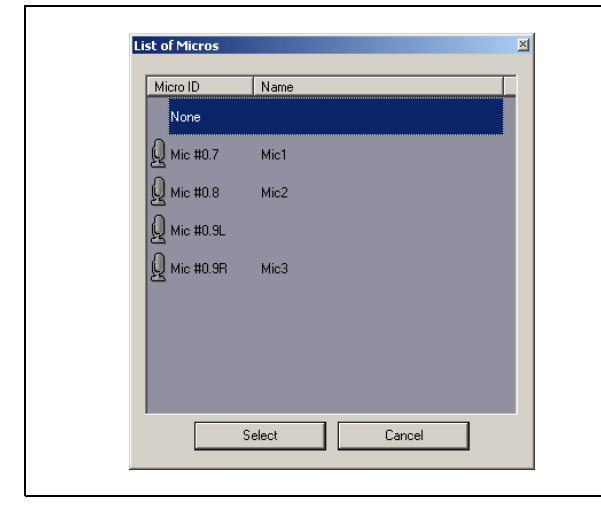

図 3.3 マイクのリスト

#### 3.3 録音

[ユーザーインターフェイス]の録音セクションを使用 して録音します(図 3.4 参照)。

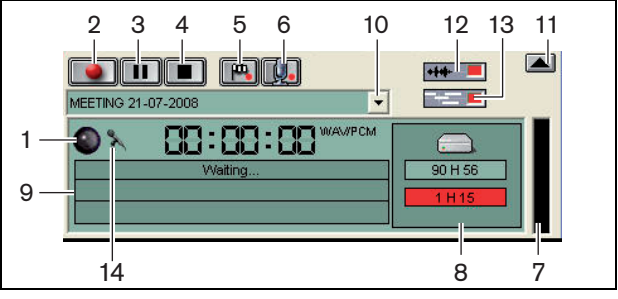

図 3.4:録音セクション

1 録音インジケータ - 録音のステータスを表示します(表 3.1 参照)。

#### 表 3.1:録音インジケータ

| 色     | 説明   |
|-------|------|
| 赤(点滅) | 録音   |
| 青     | 一時停止 |

- 2 録音ボタン 録音を開始します。
- 3 一時停止ボタン 録音を一時停止します。
- 4 **停止ボタン** 録音を停止します。
- 5 フラッグの追加ボタン 録音にカスタムマーカーを 追加するダイアログが開きます。
- 6 発言者の追加ボタン 録音に発言者名を追加する ダイアログが開きます。
- 7 録音レベルインジケータ 録音のオーディオレベ ルを表示します。
- 8 利用可能容量インジケータ 利用可能な全領域/ セットと使用済みの録音容量を表示します。
- 9 ステータス・メッセージ 現在のステータスを表示 します。
- 10 **ミーティング選択ボタン** ミーティングリストを 表示します。
- 11 Visualization (視覚化) 画面 画面を表示または非 表示にします。
- 12 Audio Waveform (オーディオ波形) ボタン オー ディオ波形を表示または非表示にします。
- 13 発言者名ボタン 発言者の名前を表示または非表 示にします。
- 14 録音コントロールボタン Windows®の[録音コン トロール] ウィンドウが開きます。

# 3.4 録音の管理

#### 3.4.1 はじめに

[ユーザーインターフェイス]のファイルセクションを 使用して、録音を管理します。それぞれの録音、ディ レクトリ、絞り込みにより異なるオプションが選択で きるコンテキストメニューが用意されています(図 3.5 参照)。

#### 3.4.2 録音のマーキング

コンテキストメニューの [マーク] アイテムを使用し て、保存した録音をマーキングできます(図 3.5 およ び表 3.2 参照)。

#### 表 3.2:ユーザーの権限

| ユーザーの権限 | 説明          |
|---------|-------------|
| 発言 1    | 録音          |
| 発言 2    | 発言者名を追加した録音 |
| 発言 3    | 転写済みの録音     |

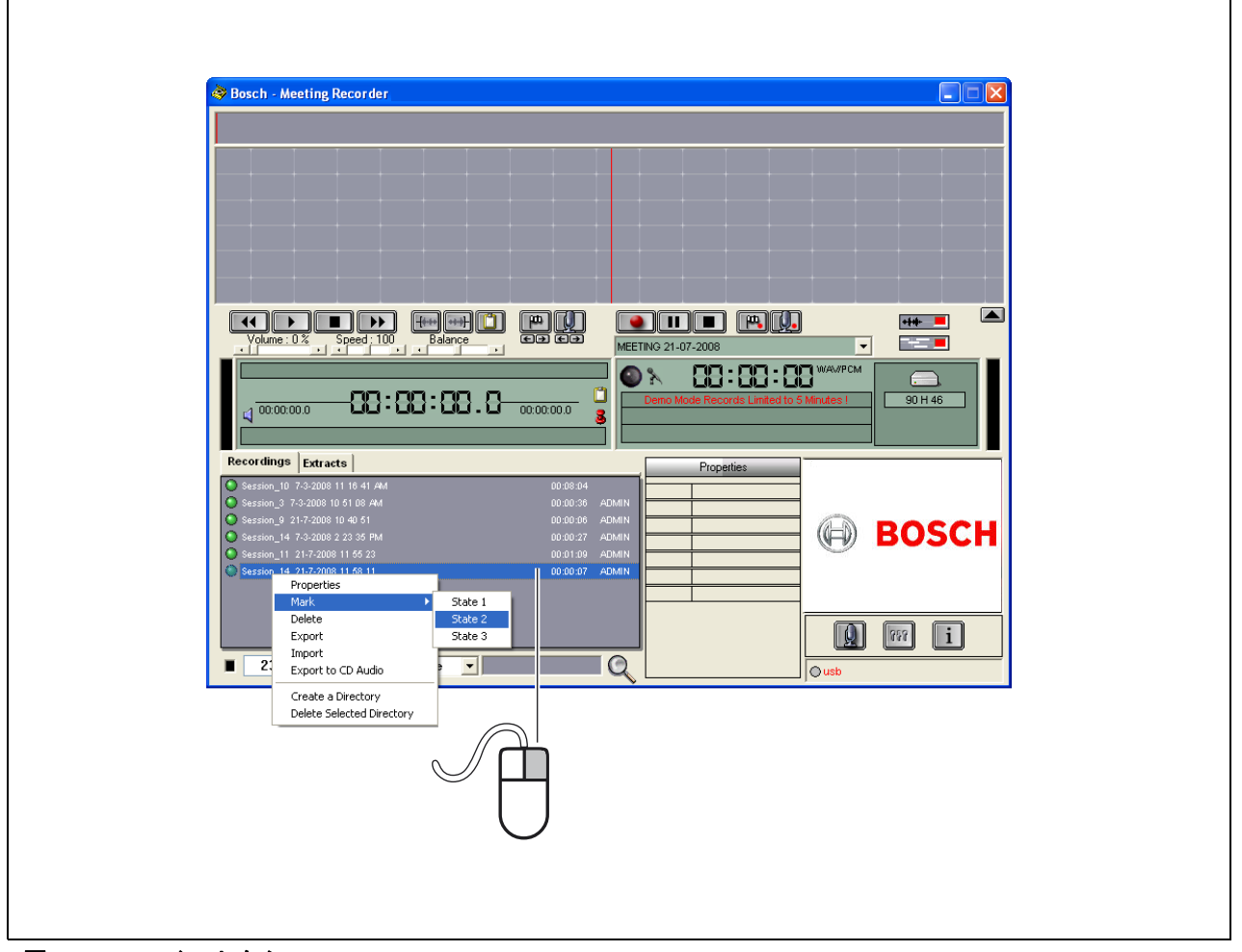

図 3.5:ファイルセクション

#### **3.5** 録音の再生

[ユーザーインターフェイス]の Playing (再生) セク ションを使用して、録音を再生します(図 3.6 参照)。

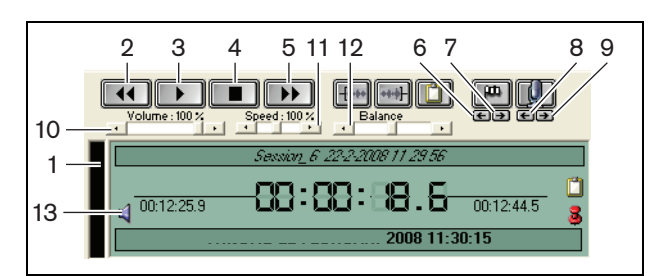

図 3.6: Playing セクション(再生時)

- 1 Recording level インジケータ 録音レベルを表示し ます。
- 2 巻き戻しボタン-録音を巻き戻しします。
- 3 再生ボタン-録音済みのファイルを開始します。

注記 再生スピードを調節している場合: マウスを右クリックすると、調整したスピー ドで再生されます。マウスを左クリックする と、通常のスピードで録音が再生されます。接 続しているフットパッドは、常にこのスピー ドコントロールに反応します。

- 4 停止ボタン 録音を停止します。
- 5 **早送りボタン**-録音を早送りします。
- 6 前のマーカーボタン 録音内の前のマーカーまで ジャンプします。
- 7 次のマーカーボタン 録音内の次のマーカーまで ジャンプします。
- 8 前の発言者ボタン 録音内の前の発言者名まで ジャンプします。
- 9 次の発言者ボタン 録音内の次の発言者名まで ジャンプします。
- 10 ボリュームコントロール 再生中の音量を調整します。
- 11 スピードコントロール 再生のスピードを調整し ます (WMA 形式のオーディオファイルでは使用で きません)。
- 12 **バランスコントロール** 右と左のチャンネル間で オーディオレベルを調整します。
- 13 ボリュームコントロール Windows®の[ボリュー ム コントロール] ダイアログボックスが開きます。

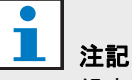

 → 録音が2言語の場合、発言者と同時通訳者の
 両方のオーディオを聞くことができます。
 フットパッドを PC に接続している場合、
 フットパッドを使用して録音を再生できます
 (転写したい場合など)。

## 3.6 録音の編集

[ユーザーインターフェイス]の Playing (再生) セク ションを使用して録音を編集します (図 3.7 参照)。

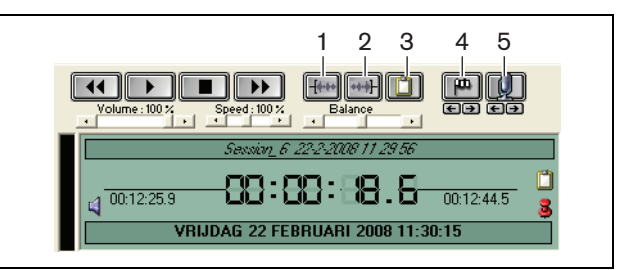

図 3.7: Playing セクション(編集時)

- 1 Start-of-selection ボタン 選択の開始場所をマーク します。
- End-of-selectionボタン 選択の終了場所をマーク します。
- 3 Extraction ボタン 選択した箇所を抽出します。抽 出箇所は、自動的にファイルセクションの[抽出] タブに表示されます(第 3.4 章参照)。
- 4 巻き戻し中にフラッグをつけるボタン 録音にカ スタムマーカーを追加するダイアログが開きます。
- 5 発言者の追加ボタン 録音に発言者名を追加する ダイアログが開きます。

# 4 転写

# 4.1 はじめに

転写とは、発言された言語ソース(または録音)を文 書に変換することを指します。DCN ミーティングレ コーダアプリケーションソフトウェアは、録音の転写を 容易にするために設計されており、テキストエディタを 開いて、文字を入力することができます。テキストエ ディタの上部には、関連情報が表示されます。転写フッ トパッド (DCN-MRFP)を使用することにより、転写 者は両手を使って録音を自由にコントロール(録音の 再生、一時停止、早送りおよび巻き戻し)できます。

# 4.2 設定と前提条件

転写には、次の設定および前提条件が適用されます。

- ・ 付属の USB ドングルを接続する必要があります (第 1.3 章 参照)。
- 転写者は、適切なユーザー権限である再転写権限を 持っている必要があります(第2.8章参照)。

# 4.3 録音の転写

[ユーザーインターフェイス]の Playing (再生) セク ションを使用して、録音を転写します(図 4.1 参照)。

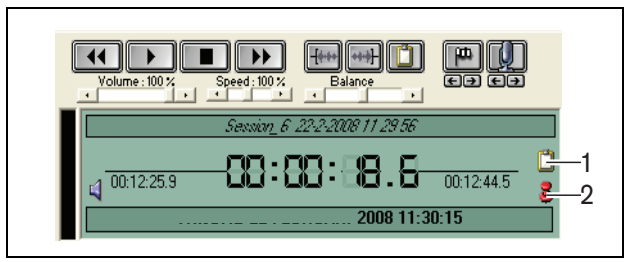

#### 図 4.1 転写

- 1 転写モジュール 録音に埋め込まれている名前を 表示したウィンドウが開きます。
- 2 転写タイムピン 録音の日時情報を表示したウィン ドウが開きます。

次の手順に従います。

- 1 フットパッドを PC の空いている USB ポートに接 続します。
- 2 テキストエディタを開きます。
- ミーティングレコーダアプリケーションを起動し ます。

1注記

「 [ユーザーインターフェイス]の Playing(再 生)セクションのボタンは、フットパッドよ りも優先されます。

4 転写する録音を検索します。

- 5 対象の録音を開きます。
- 6 転写タイムピンボタンをクリックします(図 4.1 参照)。
- > 録音の [日時情報] ウィンドウが表示されます。このウィンドウは、いわゆるオントップウィンドウで、テキストエディタの前面に表示されます。
- 7 発言者名が録音に追加されている場合、転写モ ジュールボタンをクリックします(図 4.1 参照)。
- > [発言者名の情報] ウィンドウが開きます。このウィン ドウには、追加された発言者名、各発言者の開始時 刻と停止時刻、および継続時間が表示されます。こ のウィンドウは、いわゆるオントップウィンドウ で、テキストエディタの前面に表示されます。
- 8 発言者名が録音に追加されている場合、 Visualization (視覚化) セクション (図 3.1 参照)を 右クリックしてメニューから [テキスト転写モ ジュール]を選択することもできます。
- > [発言者名の情報] ウィンドウが開きます。このウィンドウには、追加された発言者名、各発言者の開始時刻([タイミング])、および発言時間([継続時間(秒)])が表示されます。
- 9 発言者名を選択して、録音を選択します。
- > 録音が即座にこの位置に移動します。

#### ▲ 注記

発言者情報をテキストエディタまたは Windows® Excel にエクスポートするには、 [発言者名の情報] ウィンドウを右クリックし て、ダイアログウィンドウを開きます (第 3.4 章参照)。

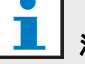

# 注記

WMA の録音形式は、一部のサウンドトラック のレベルが表示されないため、利便性に問題 がある場合があります。また、再生セクション のスピードコントロールが機能しません。

© Bosch Security Systems B.V. データは予告なしに変更する場合があります。 2011 年 10 月

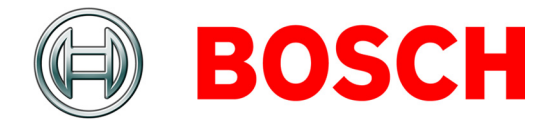